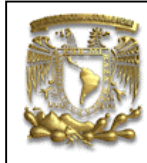

ANSYS PRÁCTICA 2: ANÁLISIS ESTATICO DE ESFUERZOS

| DATOS GENERAL  | .ES:                                           |
|----------------|------------------------------------------------|
| CAMPO:         | DISEÑO MECANICO                                |
| CURSO:         | DISEÑO Y MANUFACTURA ASISTIDOS POR COMPUTADORA |
| PRACTICA No. : | 0002                                           |
| NOMBRE DE LA   | PRACTICA: ANÁLISIS ESTATICO DE ESFUERZOS       |

# FACULTAD DE INGENIERIA

# PRACTICA 2: ANÁLISIS ESTATICO DE ESFUERZOS

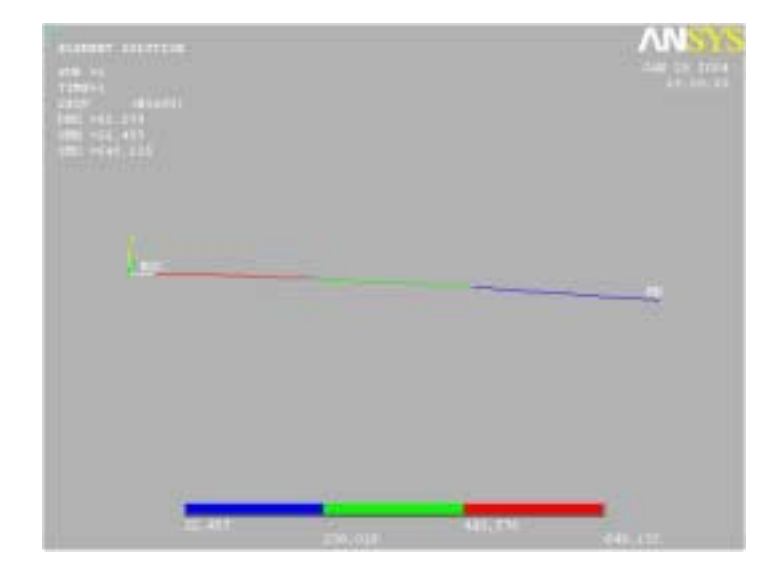

| NOTA: ESTE DOCUME | ENTO CONSTA DE n HOJAS |                                    |
|-------------------|------------------------|------------------------------------|
| NOMBRE Y FIRMA    |                        |                                    |
|                   | M.I. ALVARO AYALA RUIZ | ING. JOSE MANUEL VAZQUEZ<br>CHAVEZ |
|                   | REVISO                 | ELABORO                            |

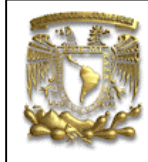

ANSYS PRÁCTICA 2: ANÁLISIS ESTATICO DE ESFUERZOS

INDICE:

| 1. | INTRODUCCION                                   | 3 |
|----|------------------------------------------------|---|
| 2. | MODELADO                                       | 3 |
| 3. | TIPO DE ELEMENTO                               | 4 |
| 4. | PROPIEDADES GEOMÉTRICAS                        | 5 |
| 5. | PROPIEDADES DE LOS MATERIALES                  | 6 |
| 6. | APLICACIÓN DE LA MALLA AL MODELO               | 7 |
| 7. | TIPO DE ANÁLISIS                               | 7 |
| 8. | APLICACIÓN DE CARGAS Y CONDICIONES DE FRONTERA | 7 |
| 9. | SOLUCION DEL SISTEMA                           | 9 |

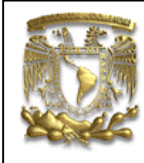

ANSYS PRÁCTICA 2: ANÁLISIS ESTATICO DE ESFUERZOS

### 1. INTRODUCCION.

Esta práctica se tiene como objetivo el aprender a utilizar el programa ANSYS 7.0, para lograr esto se realizará un ejercicio simple de viga en cantiliver.

#### Descripción del problema

El elemento estructura esta construido con tubo de aluminio, con un diámetro exterior de 25 mm y un grosor de 2mm. La versión simplificada que se utilizara para este ejercicio es el de una viga en voladizo, como se muestra en la siguiente figura.

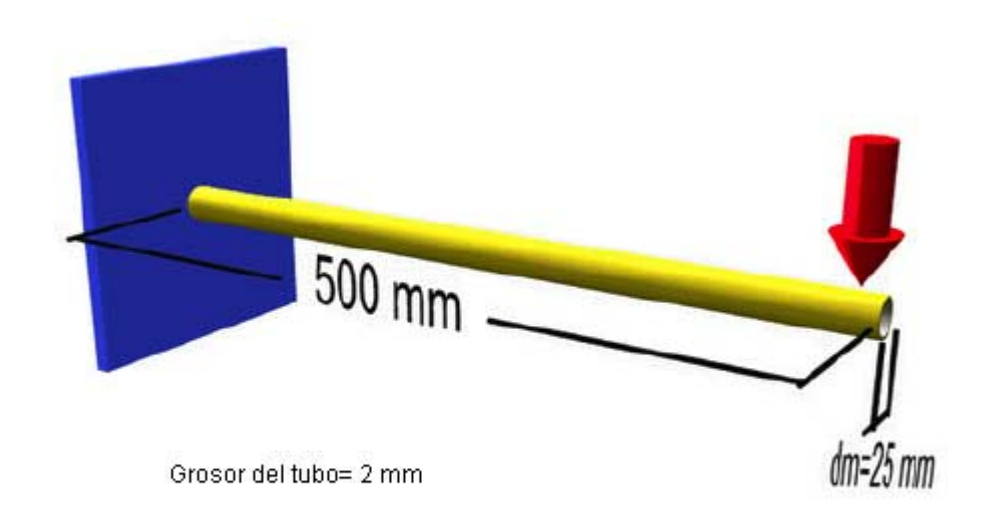

#### 2. MODELADO

Para iniciar se da nombre al problema

#### Utility Menu > File > Change Title

Se van ha crear una serie de puntos, los cuales luego van ha ser unidos por medio de líneas.

Creación de los puntos Keypoints, del Menú Principal de ANSYS seleccionar:

Preprocessor > Modeling > Create > Keypoints > In Active CS

Definir dos puntos para la estructura simplificada como se muestra en la siguiente tabla

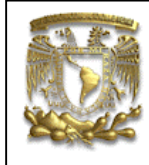

ANSYS PRÁCTICA 2: ANÁLISIS ESTATICO DE ESFUERZOS

| punto | Coordenada |   |   |
|-------|------------|---|---|
|       | Х          | у | Z |
| 1     | 0          | 0 | 0 |
| 2     | 500        | 0 | 0 |

Los dos puntos deben conectarse para formar una barra usando una línea recta.

Preprocessor > Modeling> Create > Lines > Lines > Straight Line.

Da clic sobre el keypoint 1 (se debe marcar con un pequeño cuadro Amarillo), ahora da clic sobre el keypoint 2 y debe aparecer una línea permanente de color Azul.

Una vez que lo hayas hecho, da clic en OK sobre la ventana Create Straight Line

#### 3. TIPO DE ELEMENTO

Es necesario crear elementos sobre esta línea. Del menú Preprocessor, selecciona:

#### Element Type> Add/Edit/Delete

Aparecerá el dialogo Element Types, selecciona el botón Add y la siguiente ventana debe aparecer

| Library of Element Types      |                                                                                             | X                                                                                   |
|-------------------------------|---------------------------------------------------------------------------------------------|-------------------------------------------------------------------------------------|
| Library of Element Types      | Structural Mess<br>Lrik<br>Beam<br>Pipe<br>Rigid<br>Solid<br>Solid<br>Shell<br>Hyperelestic | Elest straight16 tes 17 ebow 18 Pest straight20 ebow 60 Immesed 99 Elest straight16 |
| Element type reference sumber | 1Cencel                                                                                     | Holp                                                                                |

Para este ejemplo, utilizaremos como elemento de análisis un tubo recto elástico en 3D. Por lo que se selecciona el elemento PIPE16 y Elast. Straight 16, da clic en el botón OK.

Regresaras al dialogo Element Types, donde seccionaras el botón Options y debe aparecer la siguiente ventana

| UNIVERSIDAD NACIONAL A<br>LIMA<br>ANSYS PRÁCTICA 2: ANÁLISIS | AUTONOMA DE MEXICO<br>C<br>ESTATICO DE ESFUERZOS |
|--------------------------------------------------------------|--------------------------------------------------|
| PIPE16 element type options                                  | X                                                |
| Options for PIPE16, Element Type Ref. No. 1                  |                                                  |
| Temperatures represent K1                                    | Thru-wall gradint                                |
| Stress int factors (SIF) from K2                             | Real con SIF I&J                                 |
| Element id in output K4                                      | Straight pipe                                    |
| Use of PX, PY, PZ pressures K5                               | Use normal comp                                  |
| Member force + moment output K6                              | Include output                                   |
| Gyroscopic damping matrix K7                                 | No matrix                                        |
| OK Cancel                                                    | Неір                                             |

Selecciona el campo K6 y selecciona Include Output, da clic sobre OK. Esto permite contar con información de momentos y fuerzas en los resultados.

Finalmente da clic sobre Close en el cuadro de diálogo Element Types.

### 4. PROPIEDADES GEOMÉTRICAS

Ahora se especificarán las propiedades geométricas para los elementos ya creados.

En el menú Preprocessor, selecciona

Real Constants > Add/Edit/Delete

Da clic sobre Add y selecciona Type 1 PIPE16, da clic sobre OK.

Introduce las siguientes propiedades geométricas:

OD: 25 TKWALL: 2

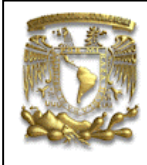

ANSYS PRÁCTICA 2: ANÁLISIS ESTATICO DE ESFUERZOS

| Real Constant Set Number 1, for PIPE16 | ×        |
|----------------------------------------|----------|
| Element Type Reference No. 1           |          |
| Real Constant Set No.                  | 1        |
| Outside diameter OD                    | 25       |
| Wall thickness TKWALL                  | 2        |
| Stress intensity fact at I SIFI        |          |
| Stress intensity fact at J SIFJ        | ii       |
| Flexbility factor FLEX                 |          |
| Internal fluid density DENSFL          |          |
| Ext insulation density DENSIN          | <u> </u> |
| Insulation thickness TKIN              |          |
| Corrosion thk allowance TKCORR         |          |
| Insulation surface area AREAIN         | <u> </u> |
| Pipe wall mass MWALL                   |          |
| Axial pipe stiffness STIFF             |          |
| Rotordynamic spin SPIN                 |          |
| OK Apply Cancel                        | Help     |

Esto define un tubo con diámetro externo de 25 mm y un grueso de pared de 2 mm, selecciona OK.

Regresas el diálogo Real Constants y aparece la opción Set 1 en el cuadro de diálogo, da Clic sobre Close.

#### 5. PROPIEDADES DE LOS MATERIALES

En el menú Preprocessor selecciona

Material Props > Material Models

Aparece el diálogo Define Material Model selecciona

#### **Structural > Linear > Elastic > Isotropic**

Da doble clic sobre el **Isotropic** e introduce las propiedades del Aluminio y selecciona OK.

#### EX 70000 PRXY 0.33

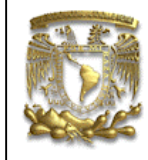

ANSYS PRÁCTICA 2: ANÁLISIS ESTATICO DE ESFUERZOS

Cierra la ventana 'Define Material Model Behavior'.

# 6. APLICACIÓN DE LA MALLA AL MODELO

Define el tamaño del elemento:

En el menú Preprocessor selecciona:

Meshing > Size Cntrls > ManualSize > Lines > All Lines

En el campo SIZE, introduce la longitud deseada. Para este caso da una longitud de 20 mm y da clic en OK. De forma alternativa podemos introducir el número de divisiones, que en este caso seria de 25.

Realiza el mallado

En el menú **Preprocessor** selecciona:

Meshing > Mesh > Lines

da clic en Pick All en la ventana Mesh Lines.

Guarda tu trabajo

Utility Menu > File > Save as....

# 7. TIPO DE ANÁLISIS

Del menú Solution, selecciona

Analysis Type > New Analysis.

Asegurate que Static este seleccionada y da clic en OK.

### 8. APLICACIÓN DE CARGAS Y CONDICIONES DE FRONTERA

Aplicación de las CF

En el menú Solution selecciona

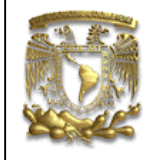

ANSYS PRÁCTICA 2: ANÁLISIS ESTATICO DE ESFUERZOS

Define Loads > Apply > Structural > Displacement > On Keypoints

Selecciona el Keypoint 1 con el ratón y da clic en OK, aparece la ventana Apply U,ROT on KPs.

Selecciona All DOF e introduce el valor de 0 en el campo Value y de clic en OK.

#### Aplicación de las cargas

Como se muestra en la figura 1, hay una carga vertical hacia abajo de 100N en el extremo de la barra.

En el menú Structural selecciona

Force/Moment > on Keypoints.

Selecciona el segundo punto y da clic en OK en la ventana Apply F/M.

Selecciona FY de la opción Direction of force/mom.

Introduce el valor de -100 en la caja de Force/moment value y da clic en OK.

La fuerza debe estar indicada con una flecha roja e indicando hacia abajo.

La aplicación de las cargas y las restricciones debe aparecer como se muestra a continuación.

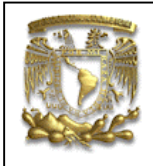

ANSYS PRÁCTICA 2: ANÁLISIS ESTATICO DE ESFUERZOS

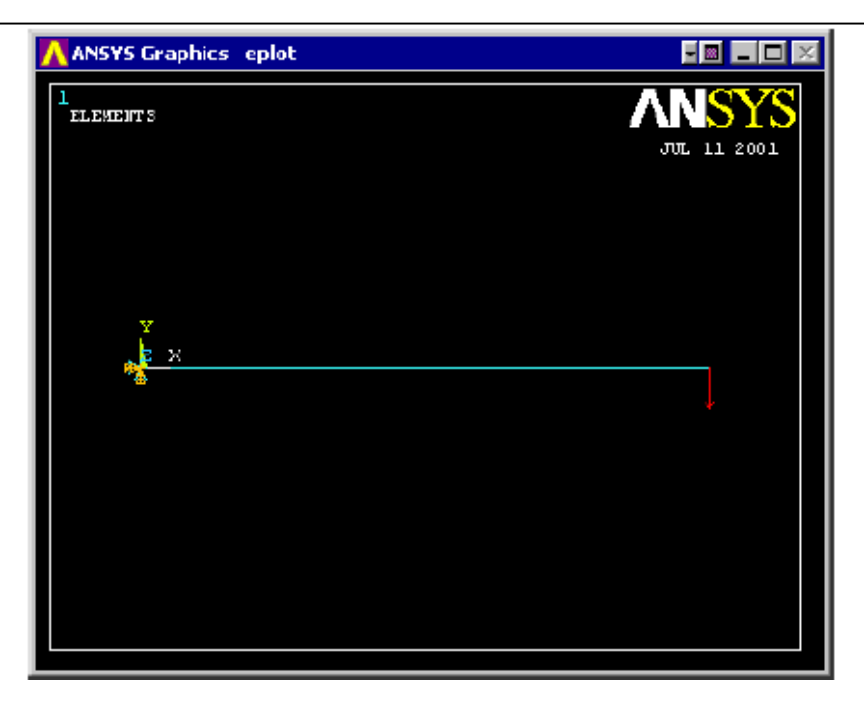

### 9. SOLUCION DEL SISTEMA

Solution > Solve > Current LS

### Deformacion

Selecciona General Postproc.

Plot Results > Deformed Shape.

Selecciona Def + undef edge y da clic en OK.

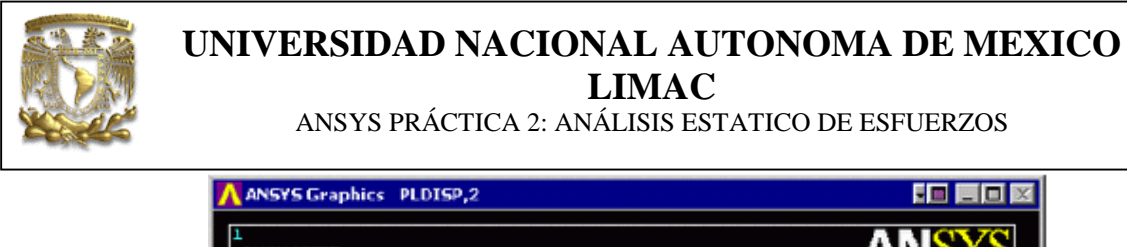

| 1<br>DISPLACEMENT   | ANSYS    |
|---------------------|----------|
| 57139-11<br>5105 -1 | 15:51:37 |
| THE:1               |          |
| 1205 = 5.109        |          |
|                     |          |
|                     |          |
|                     |          |
| ll í.               |          |
| <u> </u>            |          |
|                     |          |
|                     |          |
|                     |          |
|                     |          |
|                     |          |
|                     |          |
|                     |          |
|                     |          |
| Simple Space Frame  |          |
| o apre opace a rane |          |

#### Deflexión

Del menú General Postproc selecciona

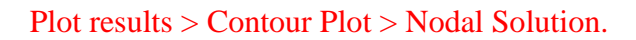

En el diálogo Contour Nodal Solucion Data, selecciona DOF solution y USUM, y da clic en OK.

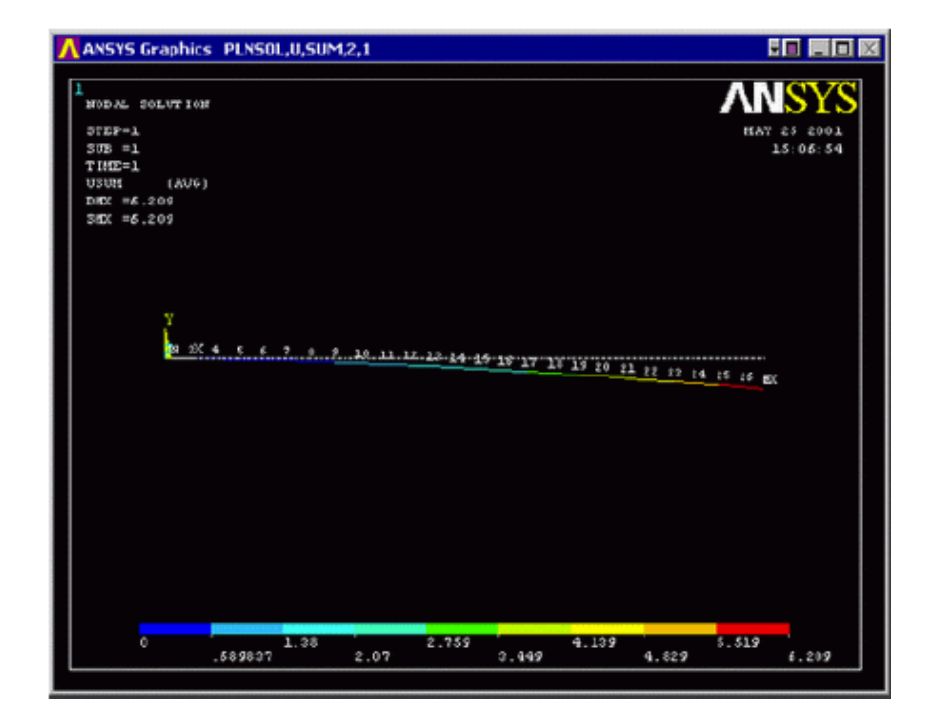

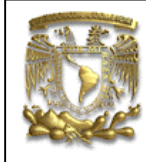

ANSYS PRÁCTICA 2: ANÁLISIS ESTATICO DE ESFUERZOS

La escala de colores con la que se muestran los resultados se puede ajustar, lo cual se puede conseguir seleccionando en el menú Plot Controls

Style > Contours > Uniform Contours

La deflexión también se puede obtener como una lista, como se muestra abajo.

General Postproc > List Results > Nodal Solution ...

Selecciona DOF Solution y ALL DOFs de la lista de la ventana List Nodal Solution y da clic en OK.

| PINSUL Command                                                                                                    |                                                                                                    |                                                                                                    | E Contraction of the second second second second second second second second second second second second second                                                                                                    |
|----------------------------------------------------------------------------------------------------|----------------------------------------------------------------------------------------------------|----------------------------------------------------------------------------------------------------|----------------------------------------------------------------------------------------------------|
| Die                                                                                                    |                                                                                                    |                                                                                                    |                                                                                                    |
| De<br>FRINT DOF HODEL SOLUTION F<br>****** FOSTI NOBEL DECREE O<br>LOAD SIEF* 1 SUBSIEF*<br>TIME* 1.0000 LOAD<br>THE FOLLOWING DEGREE OF FR<br>HODE UX UT<br>1 8.0000 20.0000 10.000                                                                                                    | ER NODE<br>P FREEDOM LISTING<br>CASE <sup>1</sup> 0<br>EEDOM RESULIS ARE<br>0 0.0000<br>5 0 0.0000                                                                                                    | IN GLOSAL COOR<br>BOTE<br>9.99000 9<br>9.9000 9                                                                                                    | 19 I NATES<br>10 TV BOTZ<br>1. 6800 - 0. 185472-01                                                                                                    |
| 3 8,0000 -0.1597<br>4 8,0000 -0.5787<br>5 8,0000 -0.1127<br>6 8,0000 -0.1127<br>7 8,0000 -0.3114<br>9 8,0000 -0.4377<br>9 8,0000 -0.4377<br>9 8,0000 -0.4377<br>10 8,0000 -0.5665<br>10 8,0000 -1.367<br>12 8,0000 -1.367<br>15 8,0000 -1.307<br>15 8,0000 -1.307<br>15 8,0000 -1.507<br>15 8,0000 -1.507<br>15 8,0000 - | 15-01.0     0.30300       66-01.0     0.30300       6     0.30300       6     0.30300       6     0.30300       1     0.30300       1     0.30300       1     0.30300       4     0.30300       6     0.30300       6     0.30300       6     0.30300       1     0.30300       4     0.30300       6     0.30300       6     0.30300       6     0.30300 | 0.0000     0       0.0000     0       0.0000     0       0.0000     0       0.0000     0       0.0000     0       0.0000     0       0.0000     0       0.0000     0       0.0000     0       0.0000     0       0.0000     0       0.0000     0       0.0000     0       0.0000     0       0.0000     0       0.0000     0       0.0000     0       0.0000     0       0.0000     0       0.0000     0       0.0000     0       0.0000     0       0.0000     0       0.00000     0       0.00000     0                                                                                                    | 1,00000 -0.1,45-41E-02<br>0,0000 -0.54104E-02<br>0,0000 -0.54104E-02<br>0,0000 -0.5402E-02<br>0,0000 -0.5402E-02<br>0,0000 -0.5470E-02<br>0,0000 -0.79707E-02<br>0,0000 -0.197707E-02<br>0,0000 -0.197707E-02<br>0,0000 -0.197707E-02<br>0,0000 -0.197707E-01<br>0,0000 -0.12770E-01<br>0,0000 -0.12522E-01<br>0,0000 -0.12522E-01<br>0,0000 -0.12522E-01                                                                                                    |
| 16 0.8000 -2.300<br>17 0.8000 -2.580<br>18 0.0000 -3.800<br>19 0.0000 -3.300<br>19 0.0000 -3.572<br>21 0.0000 -4.017<br>22 0.0000 -4.017<br>23 0.0000 -4.073<br>24 0.0000 -5.097<br>25 0.0000 -5.097<br>25 0.0000 -5.357                                                                                                    | 0     0     30380       5     0     30380       7     0     30380       7     0     30380       7     0     30380       0     0     30380       0     0     30380       0     0     30380       0     0     30380       0     0     30380       1     0     30380       7     0     30380                                                                 | 0.0000 0<br>0.0000 0<br>0.00000 0<br>0.0000 0<br>0.00000000 | 1.00000     -0.14754E-01       1.0000     -0.15579E-01       1.0000     -0.16143E-01       1.0000     -0.16143E-01       1.0000     -0.17979E-01       1.0000     -0.17979E-01       1.0000     -0.129795E-01       1.0000     -0.129795E-01       1.0000     -0.129495E-01       1.0000     -0.129495E-01       0.0000     -0.129496E-01       0.0000     -0.129496E-01       0.0000     -0.18428E-01       0.0000     -0.18428E-01       0.0000     -0.18438E-01       0.0000     -0.184317E-01 |
| NAXIMUM ABSOLUTE VALUES<br>NODE 0 2<br>VALUE 0.0000 -6.2005                                                                                                    | 8.000                                                                                                    | a.eeeo a.                                                                                                    | .8888 -0.18547E-01                                                                                                    |

#### Esfuerzos

Del menú General Postprocessor selecciona

Element Table > Define Table...

y da Clic en Add.

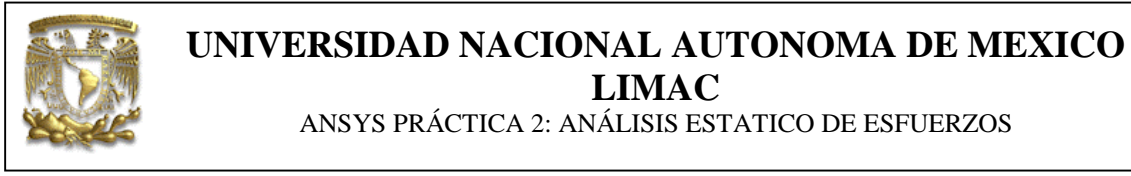

### En la caja Item, Comp, selecciona Stress y von Mises SEQV

| Annual of the former and                      |                            |                                        |
|-----------------------------------------------|----------------------------|----------------------------------------|
| AMPRINJ EFF BU For EQV strain                 | 0                          |                                        |
| ETABLE] Define Additional Element Table Items |                            |                                        |
| ab User label for item                        |                            |                                        |
| tem,Comp. Results data item                   | DOF solution               | A 2rd principal S2<br>3rd principal S3 |
|                                               | Nodal force data           | von Mises SEQV                         |
|                                               | Energy<br>Error estimation | PlasEQ/30s 3EPL<br>StressRatin SRAT    |
|                                               | Geometry<br>Sirain-elastic | von Mses SEQV                          |
| (For "By sequence num", enter sequence        | e                          | •                                      |
| no. in Selection box. See Table 4.xx-3        |                            |                                        |
| in Elements Manual for seq. numbers.)         |                            |                                        |

Da clic en OK y cierra la ventana Element Table Data.

Despliega los esfuerzos seleccionando el menú General Postprocessor y

Plot results > Contour Plot > Elem Table.

La siguiente ventana debe aparecer, selecciona SEQV y da clic en OK.

| [PLETAB] Contour Element 1 | able Data |        |            |   |
|----------------------------|-----------|--------|------------|---|
| Itlab Item to be plotted   |           | SEQV   |            |   |
| Avglab Average at common   | nodes?    | No -   | do not avg | • |
| ок                         | Apply     | Cancel | Help       |   |

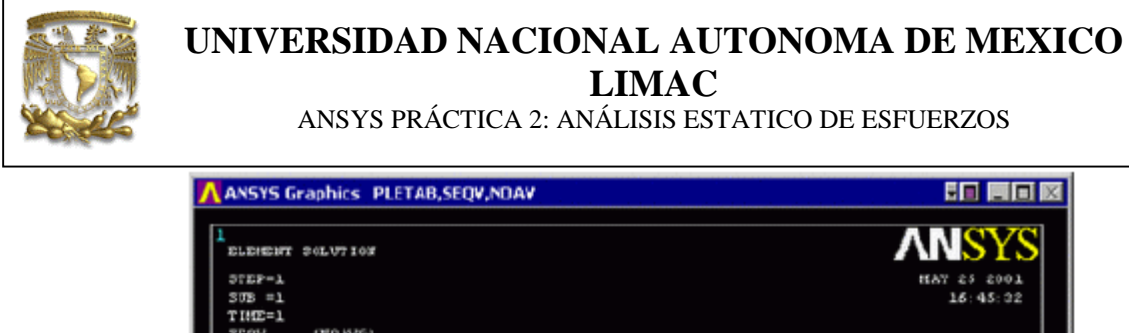

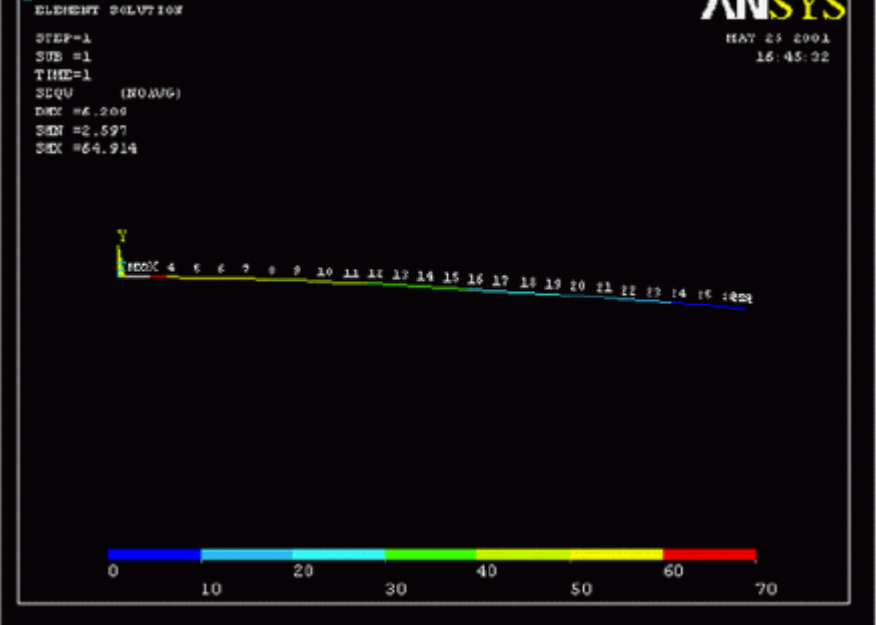

### Lista de Esfuerzos

Del menú General Postprocessor selecciona

List Results >Element Solucion > Elem Date Table

En la ventana List Element Table Data, selecciona SEQV y da clic a OK.

#### Diagrama de Momento de Flexión

Para obtener los datos de momentos de flexión selecciona

General Postproc > Element Table > Define Table

selecciona Add

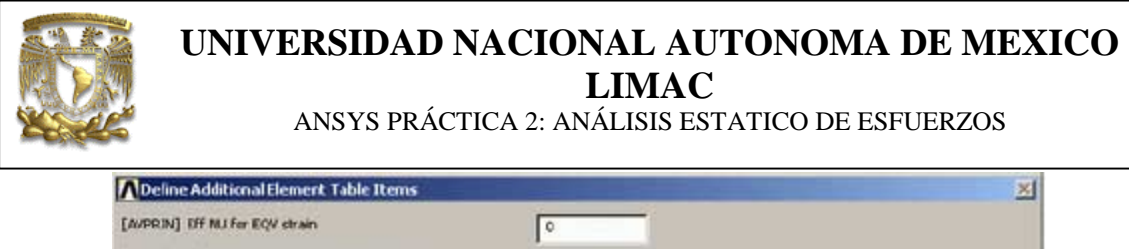

| Item, Comp. Results data item          | Strain-elasti;                   | SNISC,           |
|----------------------------------------|----------------------------------|------------------|
|                                        | Strain-thermal<br>Strain-plactic | NMISC, C         |
|                                        | Strain-creep<br>Strain-other     | LEPEL,<br>LEPTH, |
|                                        | Contact B<br>Optimization —      | ILEPPL, 💌        |
|                                        | Dy sequence turn                 | SMISC, 6 D       |
| (For "By sequence num", enter sequence |                                  |                  |
| no. in Selection box. See Table 4.xx-3 |                                  |                  |
| in Elements Manual for seq. numbers.)  |                                  |                  |

En la ventana Define Additioanal Element Table, selecciona

| la caja User label for item (A), y teclea Momentos-I, |
|-------------------------------------------------------|
| en la caja Item (B) selecciona By sequencie num,      |
| en la caja C selecciona <mark>SMISC</mark> y          |
| en la caja D teclea ,6.                               |

Finalmente da clic en OK.

Lo anterior guarda los datos de momentos de flexión para el lado izquierdo de la viga, ahora se hará para el lado derecho de la vigas.

General Postproc > Element Table > Define Table

selecciona Add

En la ventana Define Additioanal Element Table, selecciona

la caja User label for item (A), y teclea Momentos-D, en la caja Item (B) selecciona By sequencie num, en la caja C selecciona SMISC y en la caja D teclea ,12.

Finalmente da clic en OK.

Da clic en close y cierra el menú Element Table.

Selecccione

Plot Results > Contour Plot > Line Elem Res

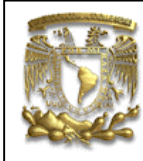

ANSYS PRÁCTICA 2: ANÁLISIS ESTATICO DE ESFUERZOS

En la ventana Plot Line-Element Results, selccione MOMENT'-I en LabI, y MOMENT'-D en LabJ, da click OK.

| APlot Line-Element Results      | ×                  |
|---------------------------------|--------------------|
| [FLL5] Plot Line-Element Result |                    |
| LabI Elem table item at node I  |                    |
| LabJ Elem table item at node J  | JNOMENT T          |
| Fact Optional scale factor      | 1                  |
| KUND Items to be plotted        |                    |
|                                 | G Def shape only   |
|                                 | C Def + undeformed |
|                                 | C Def + undef edge |
| OK Apply                        | Cancel Help        |
|                                 |                    |

| ANSYS Graphics                                                                                                    | PLLS,IMOMENT, JMOMENT, 1,0                   |           |
|----------------------------------------------------------------------------------------------------|----------------------------------------------|-----------|
| 1<br>LINE STRESS<br>STEP-1<br>SUB =1<br>TRES=1<br>INCEDIT RECENT<br>HIR50100<br>HIRM-1<br>MAX =.455E-19<br>HIRM=25<br>Y |                                              | REAL CARE |
| -50000 -                                                                                                    | -38839 -27718 -18667<br>-44444 -10030 -22222 | -11111 0  |